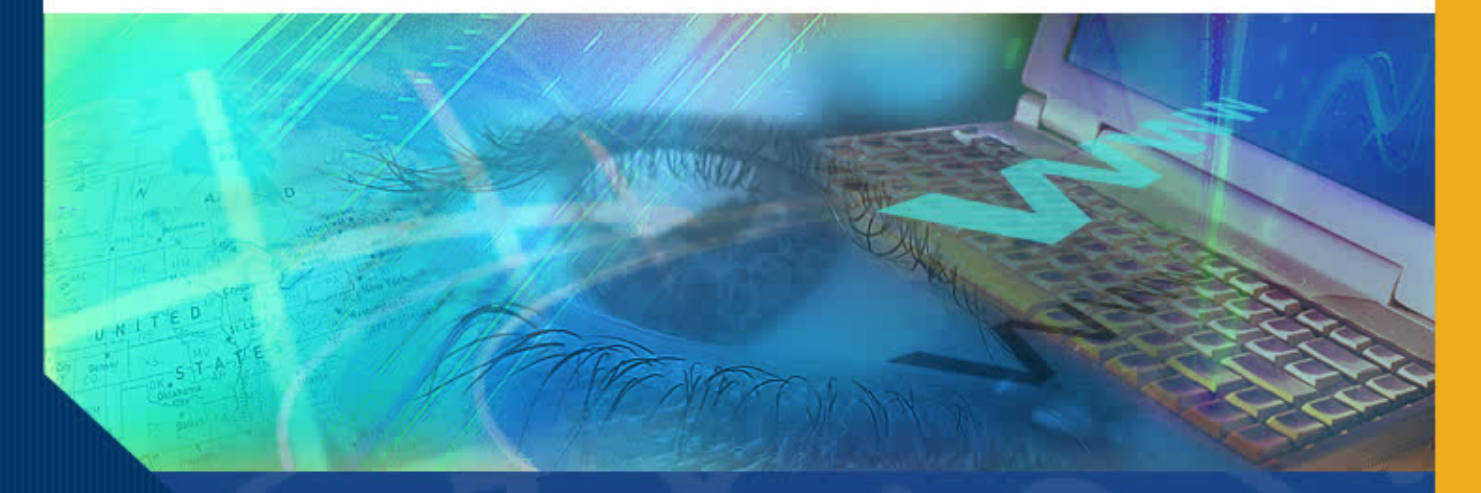

# **Enabling Multiple Certifications on ERS**

#### Introduction

Welcome to the Enabling Multiple Certifications on ERS module. In this module you will learn how to activate and deactivate the multiple certifications functionality on an Effort Report.

#### Why Require Multiple Certification?

Effort Reports can generally be certified either by the individual or by a supervisor or someone with first hand knowledge of the work performed.

However, when an individual works on multiple projects, has multiple supervisors, and/or is not aware of which projects their effort is benefiting their Effort Report may require multiple certifications.

#### **ERS Multiple Certification Functionality**

ERS makes it easy to enable and track multiple certifications on Effort Reports.

Reviewers and certifiers are able to activate this feature. Once activated, review and certification of the Effort Report is required on a line by line basis.

#### How to Enable the Multiple Certification Capability

To enable the ERS multiple certification capability:

- Access the Effort Report that requires multiple certification.
- Click the check box adjacent to "Report requires multiple certifications" in the Report Options window.

#### **Enabling the Multiple Certification Function**

Access the Effort Report that requires multiple certification in **Edit** mode.

| UNIVERSITY of CALIFORNIA          |                                        |                            |                           |
|-----------------------------------|----------------------------------------|----------------------------|---------------------------|
| Effort Reporting System           | User: GRAGYRU DON                      | N (333520644)   <u>Acc</u> | count Settings   Sign-Out |
| EFFORT REPORT LIST                |                                        |                            | ?                         |
| Display Saved Search: My Projects | Manage Searches Create New             |                            |                           |
|                                   | Reporting Periods: 💿 All 🔘 S           | Select: Winter 04/0        | 05 11/12 Academics 🛛 🔽    |
| REPORT LIST FOR: MY PROJECTS      |                                        | Export List                | Send List Print List      |
| Period +                          | For                                    | Last Modified              | <u>Status</u>             |
| Winter 04/05 11/12 Academics      | AEGORAN FARNINDAZ ,IRINTZI (938610243) | 02/03/2006 -<br>v1.0       | Open                      |
| Winter 04/05 11/12 Academics      | CLIRK,INDRAW (534334615)               | 02/03/2006 -<br>v1.0       | Open                      |
| Winter 04/05 11/12 Academics      | CYWGELL,BORTYN Y (733252545)           | 02/03/2006 -<br>v1.0       | Open                      |
| Winter 04/05 11/12 Academics      | KOHN,THYMIS (134894609)                | 02/03/2006 -<br>v1.0       | Open                      |
| Winter 04/05 11/12 Academics      | KRODUSZ,MIRGIRAT I (534356306)         | 02/03/2006 -<br>v1.0       | Open                      |
| Winter 04/05 11/12 Academics      | MEGOAL, INTYNEY HYRICEY (638637770)    | 02/03/2006 -<br>v1.0       | Open                      |
| Winter 04/05 11/12 Academics      | MILDYNIDY, RETI RIQOAL (138660204)     | 02/03/2006 -<br>v1.0       | Open                      |
| Winter 04/05 11/12 Academics      | PARLMIN, DABYRIH G (034819561)         | 02/03/2006 -<br>v1.0       | Open                      |
| Winter 04/05 11/12 Academics      | SCHOSTAR, MIRK I (533593588)           | 02/03/2006 -<br>v1.0       | Open                      |
| Winter 04/05 11/12 Academics      | SON,DYNG (838615773)                   | 02/03/2006 -<br>v1.0       | Open                      |
| Display 20 💌 reports per page     |                                        | I 💠 🗢 displaying           | 1 to 10 (10 total) 🜩 📣    |

#### **Enabling the Multiple Certification Function**

Click on the **check box** adjacent to "Report requires multiple certifications" in the **Report Options** window.

| USC/NIH H21993A HINDS 3/05<br>53.5%<br>4-445950/WH-57852   | <u>37%</u> Q    | 37 %                                     | 0%                     | 0 %                   | 37%          | 37%        |  |  |  |
|------------------------------------------------------------|-----------------|------------------------------------------|------------------------|-----------------------|--------------|------------|--|--|--|
| EPA CR82805901 FROINES 12/06<br>53.5%<br>4-447711/AM-22855 | <u>20%</u> Q    | 20 %                                     | 0%                     | 0 %                   | 20%          | 20%        |  |  |  |
|                                                            |                 | ADD ADDITIONAL SPONSORED PROJECT         |                        |                       |              |            |  |  |  |
| Total Sponsored Projects<br>requiring certification        | 100%            | 100%                                     |                        | 0%                    | 100%         | 100%       |  |  |  |
| Other Sponsored Projects                                   | <u>0%</u> Q     | 0 %                                      |                        | + 0 %                 | 0%           | 0%         |  |  |  |
| Non-Sponsored Activities                                   | <u>0%</u> 🕲     | 0 %                                      |                        | - 0 %                 | 0%           | 0%         |  |  |  |
| Total Other Effort<br>not requiring certification          | 0% 0% 0%        |                                          |                        |                       | 0%           | 0%         |  |  |  |
| Grand Total                                                | 100%            | 100%                                     |                        | 0%                    | 100%         | 100%       |  |  |  |
|                                                            |                 |                                          |                        |                       | JPDATE CAL   | CULATION   |  |  |  |
| Report Options :                                           | Report a        | Report requires multiple certifications. |                        |                       |              |            |  |  |  |
| Add a comment:                                             |                 |                                          |                        |                       |              |            |  |  |  |
|                                                            | Comments of     | an be up to 2                            | 55 characters long. (  | (Total characters: 0) |              |            |  |  |  |
| VIEW PAYROLL DETAILS                                       |                 |                                          | R                      | EVERT SAVE            | CERTIFY EFFO | DRT REPORT |  |  |  |
| copyright 2005 - 2006, The Regents o                       | f the Universit | y of California                          | , All rights reserved. |                       |              |            |  |  |  |

### **Enabling Multiple Certification (Cont'd)**

An ERS Alert requests you confirm your multiple certification request.

Click **OK** to confirm.

Click **Cancel** to cancel.

| USC/NIH H21993A HINDS 3/05<br>53.5%<br>4-445950/WH-57852   | <u>37%</u> @                                                                                                    | 37 %                                 | 0%                                            | 0 %                        | 37%           | 37%      |
|------------------------------------------------------------|----------------------------------------------------------------------------------------------------|--------------------------------------|-----------------------------------------------|----------------------------|---------------|----------|
| EPA CR82805901 FROINES 12/06<br>53.5%<br>4-447711/AM-22855 | 20% (C)<br>INDEFINED                                                                                                    | 20 %                                 | 0%                                            |                            | 20%           | 20%      |
| Total Sponsored Projects<br>requiring certification        | Are yo<br>line o                                                                                                    | ou sure that yo<br>of this report to | bu want to require e<br>be certified individu | ach DITION<br>Ually?<br>DK | AL SPONSOREC  | PROJECT  |
| Other Sponsored Projects                                   | <u> 98. 9</u>                                                                                                    | 8 30                                 |                                               |                            | 0%            | 0%       |
| Non-Sponsored Activities                                   | <u>0%</u> ©                                                                                                    | 0 %                                  |                                               | - 0 %                      | 0%            | 0%       |
| Total Other Effort<br>not requiring certification          | 0%                                                                                                    | 0%                                   |                                               | 0%                         | 0%            | 0%       |
| Grand Total                                                | 100%                                                                                                    | 100%                                 |                                               | 0%                         | 100%          | 100%     |
|                                                            |                                                                                                    |                                      |                                               |                            | UPDATE CAL    | CULATION |
| Report Options :                                           | Report of Report of Report | equires multi<br>allows for Cos      | ole certifications.<br>t Sharing Offset Age   | ainst Other Sponso         | red Projects. |          |
| Add a comment:                                             |                                                                                                    |                                      |                                               |                            |               | -        |
|                                                            | Comments of                                                                                                    | an be up to 2                        | 55 characters long.                           | (Total characters: (       | ))            |          |
|                                                            |                                                                                                    |                                      |                                               |                            | -             | _        |

#### **Enabling Multiple Certification (Cont'd)**

Effort Reports designated as requiring multiple certification will display a new column of click boxes titled Line Certified to the far right of the lines for each sponsored project.

#### UNIVERSITY of CALIFORNIA

| Effort Reporting System                                                                                                    |                       |                       | User: GR/                  | AGYRU DONN (3335           | 20644)   <u>Ac</u>  | count Setting       | <u>s   Sign-Out</u> |  |
|----------------------------------------------------------------------------------------------------|-----------------------|-----------------------|----------------------------|----------------------------|---------------------|---------------------|---------------------|--|
| <ul> <li>Return to Report List</li> </ul>                                                                                                    |                       |                       |                            |                            |                     |                     |                     |  |
| AEGORAN FARNINDAZ ,IRINTZI   WINTE                                                                                                    | r <b>04/05 11</b> /1  | 12 ACADEMI            | cs                         | Export Report              | Send Re             | port Print i        | Report ?            |  |
| Edit Report View/History Co                                                                                                    | omment Log            |                       |                            |                            |                     |                     |                     |  |
| Emp. ID: 938610243   Home Dept: INSTITUTE OF THE ENVIRONMENT         Version: 1.0 (02/03/2006 01:11)   Status: Open         Service Period: January 1, 2005 to March 31, 2005         Pay Periods: January 1, 2005 to March 31, 2005 |                       |                       |                            |                            |                     |                     |                     |  |
| Sponsored Projects                                                                                                    | Original<br>Payroll % | Adjusted<br>Payroll % | Original<br>Cost Sharing % | Adjusted<br>Cost Sharing % | Original<br>Total % | Adjusted<br>Total % | Line<br>Cerviied    |  |
| EPA R82735201 FROINES 05/06<br>53.50%<br>4-447711/AM-22863                                                                                                    | <u>43%</u> 🔇          | 43 %                  | 0%                         | 0 %                        | 43%                 | 43%                 |                     |  |
| USC/NIH H21993A HINDS 3/05<br>53.5%<br>4-445950/WH-57852                                                                                                    | <u>37%</u> Q          | 37 %                  | 0%                         | 0 %                        | 37%                 | 37%                 |                     |  |
| EPA CR82805901 FROINES 12/06<br>53.5%<br>4-447711/AM-22855                                                                                                    | <u>20%</u> Q          | 20 %                  | 0%                         | 0 %                        | 20%                 | 20%                 |                     |  |
|                                                                                                    |                       |                       | A                          | dd additional sp           | ONSORED             | PROJECT             |                     |  |
| Total Sponsored Projects<br>requiring certification                                                                                                    | 100%                  | 100%                  |                            | 0%                         | 100%                | 100%                |                     |  |
| Other Sponsored Projects                                                                                                    | <u>0%</u> Q           | 0 %                   |                            | + 0 %                      | 0%                  | 0%                  |                     |  |
| Non-Sponsorad Activities                                                                                                    | n%.@                  | 0 ~                   |                            | 0 ~                        | N96                 | 0%                  |                     |  |

#### **Enabling Multiple Certification (Cont'd)**

In addition to the line certified column, ERS displays a message on the Effort Report that says "This report will remain open until all lines of the report have been certified."

#### UNIVERSITY of CALIFORNIA

| Effort Reporting System                                                                                                    |                       |                       | User: GR/                  | AGYRU DONN (3335           | 20644)  <u>Ac</u>   | count Setting       | <u>s   Sign-Out</u> |  |  |
|----------------------------------------------------------------------------------------------------|-----------------------|-----------------------|----------------------------|----------------------------|---------------------|---------------------|---------------------|--|--|
| <ul> <li>Return to Report List</li> </ul>                                                                                                    |                       |                       |                            |                            |                     |                     |                     |  |  |
| AEGORAN FARNINDAZ ,IRINTZI   WINTE                                                                                                    | r <b>04/05 11</b> /   | 12 ACADEMI            | cs                         | Export Report              | Send Re             | port Print i        | Report ?            |  |  |
| Edit Report View/History Co                                                                                                    | omment Log            |                       |                            |                            |                     |                     |                     |  |  |
| Emp. ID: 938610243   Home Dept: INSTITUTE OF THE ENVIRONMENT         Version: 1.0 (02/03/2006 01:11)   Status: Open         Service Period: January 1, 2005 to March 31, 2005 |                       |                       |                            |                            |                     |                     |                     |  |  |
| Pay Periods: January 1, 2005 to Marc                                                                                                    | h 31, 2005            |                       |                            |                            |                     |                     |                     |  |  |
| Sponsored Projects                                                                                                    | Original<br>Payroll % | Adjusted<br>Payroll % | Original<br>Cost Sharing % | Adjusted<br>Cost Sharing % | Original<br>Total % | Adjusted<br>Total % | Line<br>Certified   |  |  |
| EPA R82735201 FROINES 05/06<br>53.50%<br>4-447711/AM-22863                                                                                                    | <u>43%</u> 🕲          | 43 %                  | 0%                         | 0 %                        | 43%                 | 43%                 |                     |  |  |
| USC/NIH H21993A HINDS 3/05<br>53.5%<br>4-445950/WH-57852                                                                                                    | <u>37%</u> 🕲          | 37 %                  | 0%                         | 0 %                        | 37%                 | 37%                 |                     |  |  |
| EPA CR82805901 FROINES 12/06<br>53.5%<br>4-447711/AM-22855                                                                                                    | <u>20%</u> 🕲          | 20 %                  | 0%                         | 0 %                        | 20%                 | 20%                 |                     |  |  |
|                                                                                                    |                       |                       | А                          | DD ADDITIONAL SP           | ONSORED             | PROJECT             |                     |  |  |
| Total Sponsored Projects<br>requiring certification                                                                                                    | 100%                  | 100%                  |                            | 0%                         | 100%                | 100%                |                     |  |  |
| Other Sponsored Projects                                                                                                    | <u>0%</u> Q           | 0 %                   |                            | + 0 %                      | 0%                  | 0%                  |                     |  |  |
| Non-Sponsored Activities                                                                                                    | 0%.@                  | 0 0                   |                            | 0 0                        | 0%                  | 0%                  |                     |  |  |

## **Enabling Multiple Certification (Cont'd)**

Once multiple certification is enabled ERS requires that effort on each sponsored project line be individually certified.

Since the Effort Report is not considered to be certified until all lines have been certified, it is possible to continue to make changes after the Effort Report has been partially certified.

It is also possible to "uncertify" individual lines which had previously been certified.

## **Enabling Multiple Certification (Cont'd)**

This can be done simply by clicking on the Line Certified button at the far right of the line.

It is also possible to deactivate the Multiple Certifications choice if the Multiple Certification was activated in error or if it has been determined that a single individual can certify the Effort Report.

#### **Deactivating Multiple Certification**

To deactivate multiple certification:

 Access the Effort Report

Click on the check box adjacent to "Report requires multiple certifications" in the Report Options window.

This box will contain a check mark; when you click on the check box you are deactivating multiple certification.

| USC/NIH H21993A HINDS 3/05<br>53.5%<br>4-445950/WH-57852                                 | <u>37%</u> Q                                                     | 37 %          | 0%                     | 0 %                | 37%      | 37%       |  |  |
|------------------------------------------------------------------------------------------|------------------------------------------------------------------|---------------|------------------------|--------------------|----------|-----------|--|--|
| EPA CR82805901 FROINES 12/06<br>53.5%<br>4-447711/AM-22855                               | <u>20%</u> 🔇                                                     | 20 %          | 0%                     | 0 %                | 20%      | 20%       |  |  |
|                                                                                          | ADD ADDITIONAL SPONSORED PROJECT                                 |               |                        |                    |          |           |  |  |
| Total Sponsored Projects<br>requiring certification                                      | 100%                                                             | 100%          |                        | 0%                 | 100%     | 100%      |  |  |
| Other Sponsored Projects                                                                 | <u>0%</u> Q                                                      | 0 %           |                        | + 0 %              | 0%       | 0%        |  |  |
| Non-Sponsored Activities                                                                 | <u>0%</u> (2)                                                    | 0 %           |                        | - 0 %              | 0%       | 0%        |  |  |
| Total Other Effort<br>not requiring certification                                        | 0% 0% 0% 0%                                                      |               |                        |                    |          |           |  |  |
| Grand Total                                                                              | 100%                                                             | 100%          |                        | 0%                 | 100%     | 100%      |  |  |
|                                                                                          |                                                                  |               |                        | UPD                | ATE CALC | ULATION   |  |  |
| Report Options :                                                                         | Repor                                                            | rt requires n | nultiple certification | ns.                |          |           |  |  |
|                                                                                          | 🗆 Repor                                                          | rt allows for | Cost Sharing Offs      | et Against Other S | ponsored | Projects. |  |  |
| Add a comment:                                                                           | a comment:                                                       |               |                        |                    |          |           |  |  |
|                                                                                          | Comments can be up to 255 characters long. (Total characters: 0) |               |                        |                    |          |           |  |  |
| VIEW PAYROLL DETAILS                                                                     | VIEW PAYROLL DETAILS REVERT SAVE CERTIFY EFFORT REPORT           |               |                        |                    |          |           |  |  |
| copyright 2005 - 2006, The Regents of the University of California, All rights reserved. |                                                                  |               |                        |                    |          |           |  |  |

#### **Deactivating Multiple Certification (Cont'd)**

ERS Alert prompts you to confirm your request to stop requiring multiple certification.

Click OK to confirm.

Click **Cancel** to cancel the request.

| USC/NIH H21993A HINDS 3/05<br>53.5%<br>4-445950/WH-57852   | <u>37%</u> ©    | 37 %                                 | 0%                                     | 0 %                         | 37%        | 37%         | Г        |  |
|------------------------------------------------------------|-----------------|--------------------------------------|----------------------------------------|-----------------------------|------------|-------------|----------|--|
| EPA CR82805901 FROINES 12/06<br>53.5%<br>4-447711/AM-22855 | 20% (C)         | 20 %                                 | 0%                                     | 0 %                         | 20%        | 20%         | П        |  |
|                                                            | Are             | you sure that                        | you want to sto                        | p requiring                 | ONSORED F  | ROJECT      |          |  |
| Total Sponsored Projects<br>requiring certification        | tha ind         | t each line of t<br>Ividually? All c | his report to be<br>urrently certifie  | certified<br>d lines will   | 100%       | 100%        |          |  |
| Other Sponsored Projects                                   | rev             | revert to uncertified.               |                                        |                             |            |             |          |  |
| Non-Sponsored Activities                                   |                 |                                      | CAINCLE                                |                             | 0%         | 0%          |          |  |
| Total Other Effort<br>not requiring certification          | 0%              | 0%                                   |                                        | 0%                          | 0%         | 0%          |          |  |
| Grand Total                                                | 100%            | 100%                                 |                                        | 0%                          | 100%       | 100%        |          |  |
|                                                            |                 |                                      |                                        | UPD                         | ATE CALC   | ULATION     |          |  |
| Report Options :                                           | Repor     Repor | t requires mu<br>t allows for C      | Itiple certificatio<br>ost Sharing Off | ons.<br>set Against Other S | ponsored f | Projects.   |          |  |
| Add a comment:                                             |                 |                                      |                                        |                             |            | 2           |          |  |
|                                                            | Comments        | s can be up to                       | 255 characters                         | s long. (Total chara        | cters: 0)  | <u>×</u>    |          |  |
| VIEW PAYROLL DETAILS                                       |                 |                                      |                                        | REVERT                      | AVE        | RTIFY EFFOR | r report |  |
| convright 2005 - 2006. The Regents of                      | fthe Univers    | uty of Californ                      | ia. All rights ros                     | enred                       |            |             | _        |  |

### **Deactivating Multiple Certification (Cont'd)**

When you confirm, ERS displays the revised Effort Report.

Note the Line Certified column is gone and the check box in the Report Options window is unchecked.

Multiple certification is no longer activated on this Effort Report.

| USC/NIH H21993A HINDS 3/05<br>53.5%<br>4-445950/WH-57852   | <u>37%</u> Q                                                                             | 37 %                             | 0%                                           | 0 %                 | 37%          | 37%        |  |  |  |
|------------------------------------------------------------|------------------------------------------------------------------------------------------|----------------------------------|----------------------------------------------|---------------------|--------------|------------|--|--|--|
| EPA CR82805901 FROINES 12/06<br>53.5%<br>4-447711/AM-22855 | <u>20%</u> 🕲                                                                             | 20 %                             | 0%                                           | 0 %                 | 20%          | 20%        |  |  |  |
|                                                            |                                                                                          | ADD ADDITIONAL SPONSORED PROJECT |                                              |                     |              |            |  |  |  |
| Total Sponsored Projects<br>requiring certification        | 100%                                                                                     | 100%                             |                                              | 0%                  | 100%         | 100%       |  |  |  |
| Other Sponsored Projects                                   | <u>0%</u> 🔇                                                                              | 0 %                              |                                              | + 0 %               | 0%           | 0%         |  |  |  |
| Non-Sponsored Activities                                   | <u>0%</u> 🕲                                                                              | 0 %                              |                                              | - 0 %               | 0%           | 0%         |  |  |  |
| Total Other Effort<br>not requiring certification          | 0%                                                                                       | 0%                               |                                              | 0%                  | 0%           | 0%         |  |  |  |
| Grand Total                                                | 100%                                                                                     | 100%                             |                                              | 0%                  | 100%         | 100%       |  |  |  |
|                                                            |                                                                                          |                                  |                                              |                     | JPDATE CAL   | CULATION   |  |  |  |
| Report Options :                                           | Report<br>Report                                                                         | requires multi<br>allows for Cos | ple certifications.<br>st Sharing Offset Aga | inst Other Sponsore | d Projects.  |            |  |  |  |
| Add a comment:                                             |                                                                                          |                                  |                                              |                     |              |            |  |  |  |
| VIEW PAYROLL DETAILS                                       |                                                                                          |                                  | R                                            | EVERT SAVE          | CERTIFY FEED | DRT REPORT |  |  |  |
|                                                            |                                                                                          |                                  |                                              |                     |              |            |  |  |  |
| copyright 2005 - 2006, The Regents of                      | copyright 2005 - 2006, The Regents of the University of California, All rights reserved. |                                  |                                              |                     |              |            |  |  |  |

## **Deactivating Multiple Certification (Cont'd)**

If the Multiple Certification option is deactivated AFTER one or more line certifications have taken place, those lines will now be uncertified.

If a previously certified line is uncertified by clicking the Line Certified box, that line will also be considered to be uncertified.

If either of these "uncertifying" actions takes place ERS will send an email notification to alert the individual(s) who certified the line(s) that the certification has now been removed.

A detailed explanation of how to line certify Effort Reports is provided in the Multiple Certifications module.

#### Conclusion

This concludes the Enabling Multiple Certifications on ERS module.

In this module you learned how to activate and deactivate the multiple certifications capability on ERS.